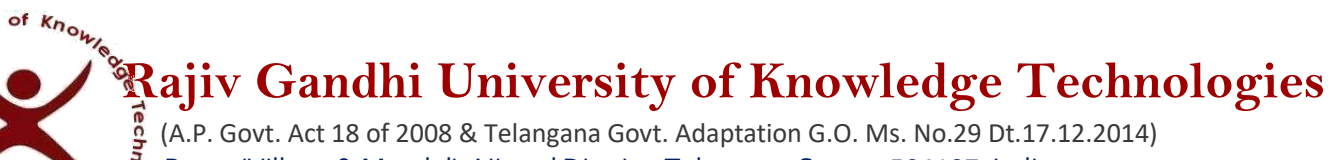

Basar (Village & Mandal), Nirmal District, Telangana State – 504107, India.

## **Training & Placement Office**

T&P Office/Notice/22-23/002

BASAR

www.rgukt.ac.in

Sulversity Sulversity

Date: 25 June 2022

TCS National Qualifier Test (NQT) Registration Process is LIVE || Announcement for 2023 YOP

Greeting from Training & Placement, RGUKT, Basar...!

We are elated to inform you that the registration process for NQT is **LIVE** now.

TCS NQT follows an Integrated Test Pattern for both Ninja and Digital fresher hiring at TCS. Candidates need to appear for a single test and based on their performance, they will qualify for either Ninja or Digital interviews. It is time to show the students' mettle, craft the future of the world, impact a million lives, and build an enriching career.

TCS NQT is exclusively open for students graduating in the year 2023 with the following academic degrees: Bachelor of Technology (B.Tech.) / Bachelor of Engineering (B.E) in any specialization offered by recognized universities / colleges.

Please navigate to this TCS Microsite link for registration to NQT and click on "Register Today": https://www.tcs.com/careers/TCSFresherHiringYoP2023

The application process has been shared here for your reference. Kindly refer Test Eligibility, Test Features and Pattern, TCS NQT preparation Via TCS Launchpad, FAQ's from the above registration link.

## **Application process:**

Step 1. Logon to the TCS Next Step Portal - https://nextstep.tcs.com/campus/#/

Step 2. Register and apply to the drive

Scenario A. If you are a registered user, kindly login and proceed to complete the application form. Upon submission, kindly click on "Apply for Drive"

Scenario B. If you are a new user, kindly click on Register Now, choose category as "IT" and proceed to fill your details. Submit your application form and click on "Apply for Drive"

Step 3. Select your mode of test (In-Centre or Remote) and click on Apply

Please note, no further changes would be permitted once the above selection is done

Step 4. To confirm your status, check "Track Your Application". The status should reflect as "Applied for Drive"

## **Important Note:**

- You must have all your original academic documents till date.
- Communication related to the test will be informed to you by our test partner, TCS iON.
- TCS does not send job offers / any hiring related communication from unofficial email ids like Gmail, Rediffmail, Yahoo Mail, Hotmail etc.
- TCS does not ask candidates to deposit any money for job offers.
- TCS is not associated with any external agency / company to conduct any interviews or make offers of employment on its behalf.

Sd/-T & P Office